# **TYPICAL WIRING DIAGRAM**

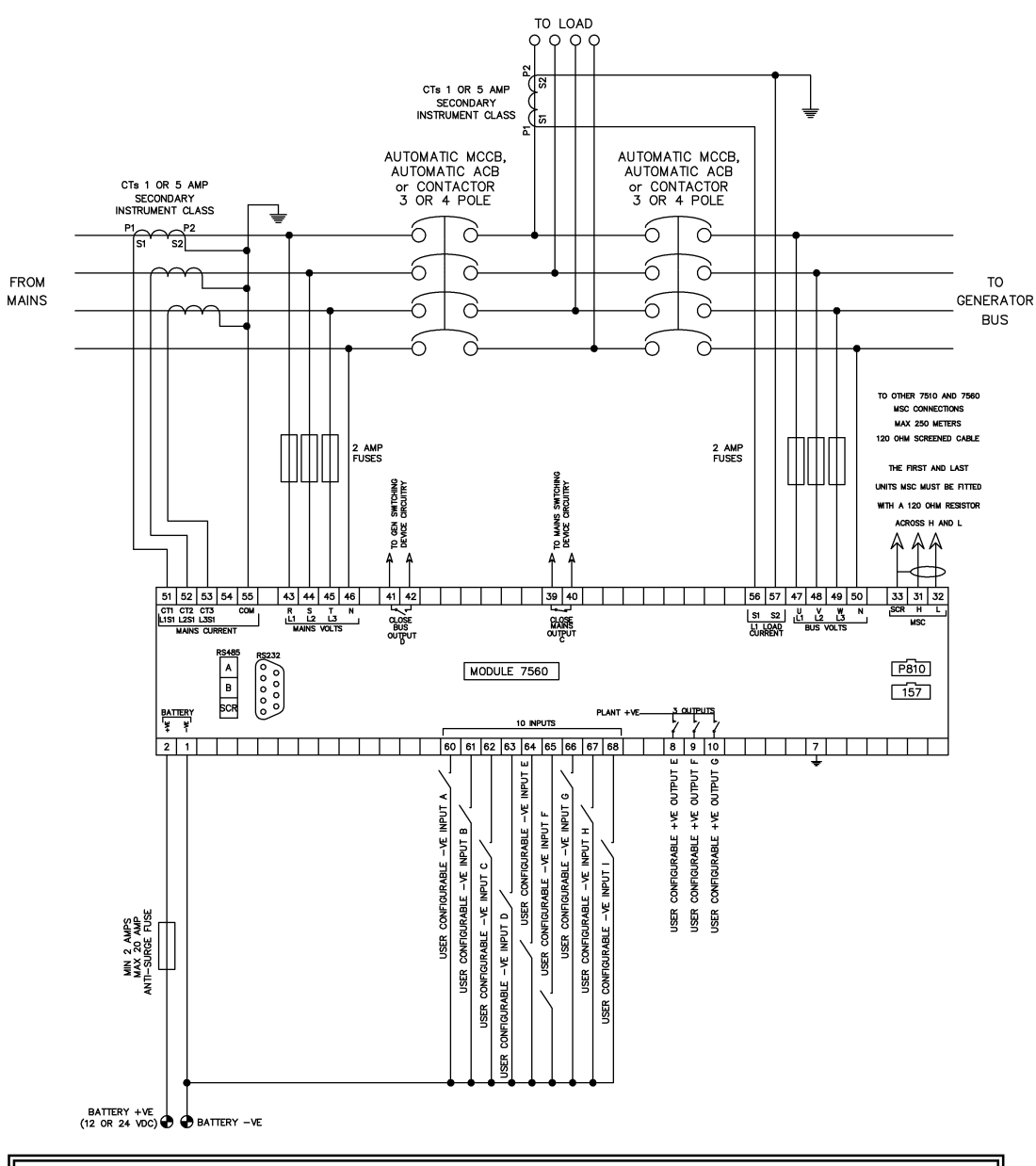

**Deep Sea Electronics Plc.** -Tel:+44 (0)1723 890099 Fax: +44 (0)1723 893303 LO CALL (from UK BT landlines) Telephone 0845 260 8933 Email: support@deepseaplc.com Web: www.deepseaplc.com

#### Deep Sea Electronics inc. Phone: +1 (815) 316-8706 Fax: +1 (815) 316- 8708

TOLL FREE (USA only) : Tel: 1 866 636 9703 Email: dsesales@deepseausa.com Web: www.deepseausa.com

Deep Sea Electronics Plc. (Far East) Tel:+66 (0) 2191 8052 Fax: +66 (0) 81805 5625 Email: support@deepseaplc.com Web: www.deepseaplc.com

DSE

#### DEEP SEA ELECTRONICS 053-054 **7560 INSTALLATION INSTRUCTIONS**

# ACCESSING THE FRONT PANEL CONFIGURATION EDITOR.

- Press the Stop/Reset **O** and Info buttons simultaneously.
- Enter Pin Number
- If a module security PIN has been set, the PIN number request is then shown :
- 0 000 000 0 0 Press (up) or (down) to adjust it to the correct value. 0 0 00
- 0 Press (right) when the first digit is correctly entered. The digit you have just entered will now show '#' for security.
  - 0 Repeat this process for the other digits of the PIN number. You can press (left) if you need to move back to adjust one of the previous digits.
  - When  ${}^{\swarrow}$  is pressed after editing the final PIN digit, the PIN is checked for validity. If the number is not correct, you must re-enter the PIN.
- If the PIN has been successfully entered (or the module PIN has not been ٠ enabled), the editor is displayed :

CONFIGURATION

000

#### EDITING A PARAMETER

.

.

- Enter the editor as described above.
- Press the left or right buttons to cycle to the section you wish to view/change. .
- To edit the parameter, press  $\checkmark$  to enter edit mode. The parameter begins to flash to indicate that . you are editing the value.
- Press the up or down buttons to change the parameter to the required value. .
- Press to save the value. The parameter ceases flashing to indicate that it has been saved.
- To exit the editor at any time, press the O button.
  - Δ NOTE: When the editor is visible, it is automatically exited after 5 minutes of inactivity to ensure security.
  - **A** NOTE: The PIN number is automatically reset when the editor is exited (manually or automatically) to ensure security.
  - A NOTE: More comprehensive module configuration is possible using the 75xx series PC configuration software. Please contact us for further details
  - Δ NOTE: The contents of the tables overleaf may differ depending on the actual module configuration.

# ADJUSTABLE PARAMETERS.

Front Panel Configuration Editor (Factory default settings are shown in bold italicised text)

| Section | Parameter as shown on          | Values                                                                                                    |
|---------|--------------------------------|----------------------------------------------------------------------------------------------------|
| Timers  | Mains Transient Delay          | 0 -10s <b>(2s)</b>                                                                                                    |
|         | Start Delay                    | 0-60m <b>(5s)</b>                                                                                                    |
|         | Transfer Delay                 | 0– 10s <b>(0.7s)</b>                                                                                                    |
|         | Return Delay                   | 0– 60m <b>(30sa0</b>                                                                                                    |
|         | Low battery Delay              | 0– 10m ( <b>1m)</b>                                                                                                    |
|         | High battery Delay             | 0– 10m <b>(1m)</b> `                                                                                                    |
| Mains   | Mains Under Voltage Alarm      | 50V-360V ph-N (184V)                                                                                                    |
|         | Mains Over Voltage Alarm       | 50V-360V ph-N (276V)                                                                                                    |
|         | Mains Under Frequency          | Онz-75нz <b>(45нz)</b>                                                                                                    |
|         | Mains Over Frequency           | Онz-75нz <b>(55нz)</b>                                                                                                    |
| System  | Plant Battery Under Volt Alarm | 0-40V (10V)                                                                                                    |
|         | Plant Battery Over Alarm       | 0-40V ( <b>30V</b> )                                                                                                    |
| Misc    | Language                       | English, Other                                                                                                    |
|         | Alternative Frequency          | Enable <b>Disable</b>                                                                                                    |
|         | Alternative Voltage            | Enable <b>Disable</b>                                                                                                    |
|         | AC System                      | <b>3 phase 4 wire</b><br>Single phase 2 Wire<br>3 phase 3 wire<br>2 phase 3 wire L1 & L2<br>3 phase 4 wire ED<br>2 phase 3 wire L1 & L3 |
|         | Contrast                       |                                                                                                    |
|         | Date and Time                  | dd mmm yyyy hh:mm                                                                                                    |
|         | Auto Scroll Time               | 0-10s (2s)                                                                                                    |
|         | Mains CT Primary Rating        | 5a- 6000a <b>(600a)</b>                                                                                                    |
|         | Mains CT Secondary Rating      | 1A, 5A <b>(5A)</b>                                                                                                    |
|         | Load Ramp Rate                 | 0.1%-100% (2.0%)                                                                                                    |

### ACCESSING THE 'RUNNING' CONFIGURATION EDITOR

- The 'running' editor can be entered while the engine is running. All protections remain active if the engine is running while the running editor is entered.
- Press and hold the  $\checkmark$  button to enter the running editor.

0

0

000

#### EDITING A PARAMETER

• Enter the editor as described above.

0

0

000

- Press the left or right buttons to cycle to the section you wish to view/change.
- Press the up or down buttons to change the parameter to the required value.
- To save paremeters scroll to `save changes and exit followed by the down obtitton

000

000

To cancel changes scroll to `Abandon changes and exit followed by the down obtiton

## ADJUSTABLE PARAMETERS (Running editor)

| Running Editor |                                                                        |                    |  |
|----------------|------------------------------------------------------------------------|--------------------|--|
| Section        | Parameter as shown on display                                          | Factory Settings   |  |
| DISPLAY        | Contrast                                                               |                    |  |
|                | Language                                                               | English            |  |
|                | Load power factor                                                      | %                  |  |
|                | Load parallel power                                                    | %                  |  |
|                | Enable commissioning screens                                           | No                 |  |
|                | Voltage adjust<br>(manual mode only engine running bus breaker open)   | Raise Steady Lower |  |
|                | Frequency adjust<br>(manual mode only engine running bus breaker open) | Raise Steady Lower |  |
|                | Enable mains decoupling                                                | No                 |  |
|                | Abandon changes and exit                                               |                    |  |
|                | Save changes and exit                                                  |                    |  |

 DIMENSIONS
 PANEL CUTOUT:

 240.0mm x 181.1mm x 41.7mm (9.4" x 7.1" x 1.6")
 220mm x 160mm (8.7" x 6.3")